#### Web Tuition Assistance (WebTA) Instructions

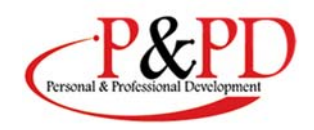

#### To Qualify for TA

- Step 1: Inform your Command of your interest to start or continue your education.
- Step 2: Have a minimum of 24 months of Time-In-Service.
- Step 3: Complete Required Training: The Higher Education Preparation (HEP) Go to <a href="https://jkodirect.jten.mil/">https://jkodirect.jten.mil/</a> and the Personal Financial Management MCI through Marine Net (3420G).
- Step 4: Check your GT score. If it is not 100 +, sign up to take the TABE (minimum score of 10.2).
- Step 5: Visit your education office to help guide you through the process of selecting a pathway to reach your personal and professional goals. Monday-Friday 0700-1630 or call 252-466-3500.
- Step 6: Choose a College/University and submit education degree plan in WebTA https://myeducation.netc.navy.mil
- Step 7: Once accepted to the school of your choosing, request an official Joint Services Transcript (JST) to be sent to school.
- Step 8: Register for Classes at My Education
- Step 9: Submit WebTA Application at My Education webpage https://myeducation.netc.navy.mil
- Step10: Print TA Approved Voucher and Send to College/university.

#### What are the Caps?

There is a fiscal year cap of \$4,500. Courses must not exceed:

- \$250.00 per semester hour
- \$166.67 per quarter hour
- \$16.67 per clock hour (for approved certificate/diploma programs only)

#### STEP-BY-STEP INSTRUCTIONS ON HOW TO APPLY FOR TUITION

1 To apply for Tuition Assistance electronically from any computer, go to https://www.navycollege.navy.mil, and click on the My Education portal. SDATED AUTOENTICATION SERVICE DOD EDI: Click laza if you den't know your DOD EDI: First Name: CAC Login Last Name: Last Name: Date of Birth: (yyyymmdd)

Logir

\*Please Do Not Bookmark This Page\* THIS IS AN OFFICIAL U.S. NAVY WEBSITE

#### 2

Use My Education Home for updated announcement messages

and to access the key modules.

•If you have used TA before, be sure all your grades have been posted (otherwise, you will not be eligible to apply for additional TA, and you could be issued a Letter of Indebtedness for not having successfully completed previous courses).

> •To begin your new WebTA application, select "Tuition Assistance."

### Access "My Education"

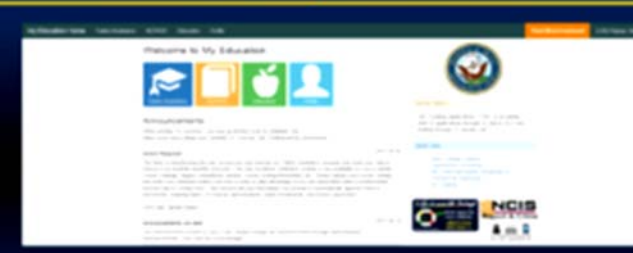

#### 3

Go to the "Tuition Assistance" tab to locate the "Course Issues" tab. There are no pending issues if the tab is blue. •If the "Course Issues" tab is red, you will need to resolve the pending issues. Call your education office if you need assistance - 252-466-3500.

The system will not allow you to submit additional WebTA applications until you have done so.

| Tuition Assistance                                                                                                    |                             |                  |                                       |           |           |                 |            |                                              |             |
|----------------------------------------------------------------------------------------------------|-----------------------------|------------------|---------------------------------------|-----------|-----------|-----------------|------------|----------------------------------------------|-------------|
| The Tarket Assesses (14, approximation allow you to expect funding for specific courses A scalars, for each to following adjustance and a scalars                                                                                                    | fesse canplets al others of | the 'Augustan    | manurany mounted before using the     |           |           |                 |            |                                              |             |
| <ul> <li>The strate additional and phases havings of your Contexanding Offices or other afficiant of<br/>Nota strate development (Subs.) (AC)<br/>A Anapter approve having and phases and the machinal phase may be to<br/>Nota name of the scheduler case, plane to strated<br/>Note name of the scheduler case, plane to strated<br/>Note name and endows, some and and part or stated<br/>Note name and endows.</li> </ul> | ter jour cantraint with by  | Decise Authority |                                       |           |           |                 |            |                                              |             |
| Viel for famp (using limit line is seen new struct for "Later Assessment program.                                                                                                    | < ton Tuitio                | n Assista        | nce Course Issues                     |           |           |                 |            |                                              |             |
|                                                                                                    | Missing Grade               | k                | -<br>                                 |           |           |                 |            |                                              |             |
|                                                                                                    |                             |                  |                                       |           |           |                 |            |                                              | /           |
| Appendix Contract Contract Contract                                                                                                    | Course Repay                | ments            |                                       |           |           |                 |            | Total O                                      | ed. \$750   |
| • The new more, to put 19. Here Carrier Insues for additional information                                                                                                    | Funds owned for the         | Security Louise  | es see the Navy College Mail Sile for | nparteria | exchange. | 1               |            |                                              |             |
|                                                                                                    | Application                 | Course           | 10+                                   | Los .     | -         | inter Bart Date | End Date   | licitest                                     | Auth<br>Amp |
|                                                                                                    | 106201780439                | CH87328          | NETWORK SECURITY                      | U         | 3 0       | 2017-42-2       | 2017-04-95 | University of Maryland<br>University College | 796.0       |

#### 4

Once you are eligible, select "Create New Application" to continue.

# <section-header><section-header><section-header><section-header><section-header><section-header><section-header><section-header><section-header><section-header><section-header><section-header><section-header><section-header><section-header><section-header>

5

Review your profile information to verify that email addresses are correct.

•Update and enter required information by going to "My Education Home" and using the "Profile" Tab. Don't forget to save the updated information.

# Update Profile Information

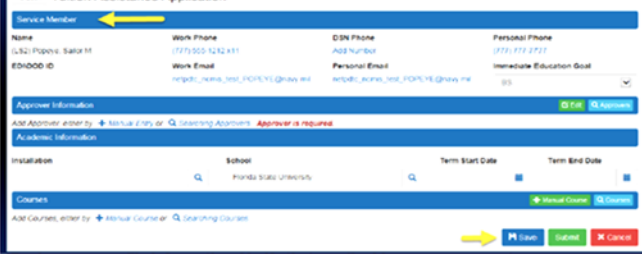

#### 6

Enter your Command Approver Information

•You can manually enter the information or search a list of Command Approvers with established accounts.

•If manually entering, click "select " to populate the fields. Use "Edit" to make changes.

#### Enter Command Approver Information

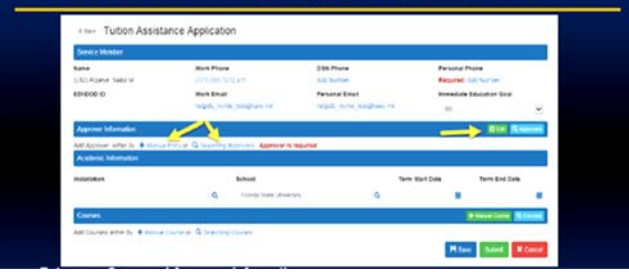

#### 7

•Select your school using the search window or confirm that you are still attending the same school.

•Enter the institution's published term start and end dates using the calendar functions.

All courses on a WebTA application must have the same term start and end dates.

#### **Enter Installation and School Information**

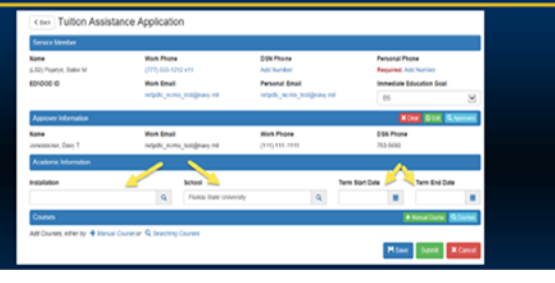

#### 8

To enter your course information, select "Manual Course." •If your school has entered their catalog into the Academic Institution Module, you can search for your course using the "Search Course" feature.

# Enter Course Information

#### 9

When entering course information, complete the required fields and select "Confirm" if the course is listed on the education plan in your My Education Account. •Select "Confirm Substitute" if the course is a school approved substitution for a course on the education plan in your My Education Account.

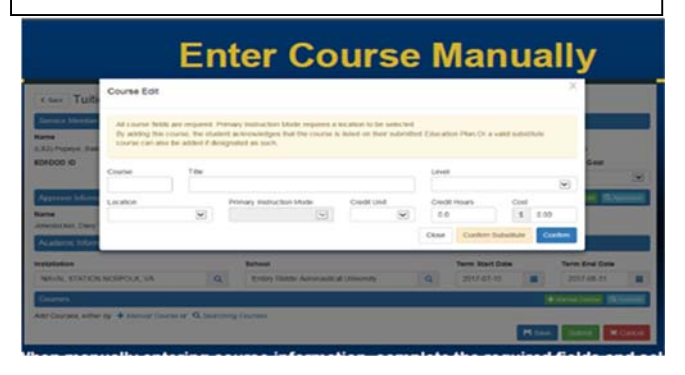

#### 10

Review your course information and select "Save." •Select "Submit" to forward to your Command Approver. Your Command Approver will receive an email with a link to your WebTA application. He/she will ensure your eligibility for TA, approve your application, and electronically forward it for funding.

| < two Tuition Assistance                      | e Application(18087130)                                                             |                                                                              |                              |                                           |                                    |  |
|-----------------------------------------------|-------------------------------------------------------------------------------------|------------------------------------------------------------------------------|------------------------------|-------------------------------------------|------------------------------------|--|
| Service Monder                                |                                                                                     |                                                                              |                              |                                           |                                    |  |
| Kama<br>5.52: Popeye, Salor M<br>801000-10    | Work Private<br>(777) 555 5212 x11<br>Mork Email<br>responses and profile Statement | CON Phane<br>Add Number<br>Personal Email<br>178 respect, ourse, inst., POPI | CrEignary rol                | Parsonal Po<br>Required A<br>Insteadule ( | ana<br>of Number<br>Mutation Goal  |  |
| Approve Information                           |                                                                                     |                                                                              |                              |                                           | <b></b>                            |  |
| Kame<br>Jonesticker, Davy T                   | Work Email<br>reliable_const_cel@nave_me                                            | Work Phone (111) 111 1111                                                    |                              | 098 Phone<br>753-0640                     |                                    |  |
| Academic Information                          |                                                                                     |                                                                              |                              |                                           |                                    |  |
| Installation<br>Installe ETATION NOTIFOLK, VA | School<br>Q. Carbry Rode Acron                                                      | actual conversity                                                            | Term Blart Dr.<br>2017-07-15 |                                           | Term End Date                      |  |
| Courses                                       |                                                                                     |                                                                              |                              |                                           | Manual Courses                     |  |
| 2004513 Animal Behavior                       |                                                                                     |                                                                              |                              |                                           | 01m 🖬                              |  |
| Location Deltance Learning<br>Turtion/Turte:  | Level Undergradate<br>Total Cost \$750.00 for 3 crodit hours o                      | Indiraction Mode West-Inte<br># \$250.00 ptr hour.                           | Estimate Auto                | Credit Under 1<br>orgent Amount           | Somerclar<br>90-06 for 0-0-creater |  |

Review system messages to confirm that your WebTA application has been submitted for Command Approval.

#### **Review System Messages**

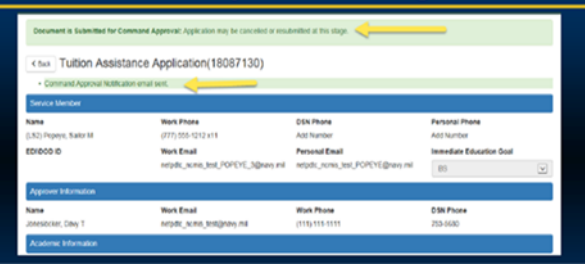

#### 12

•WebTA automatically forwards command approved applications to your funding officials to authorize the funds.

•My Education will send you an email once your voucher is Funded advising you to print your TA Voucher and submit it to your school to pay for your course(s) -- BEFORE the term begins!

## **Receive Command Approval Notification**

From: syfly nemis mgmt ofc@navy.mil

mailto:sfly ncmis mgmt ofc@navy.mil

Sent: Wednesday, June14, 2017 6:02AM

Subject: Tuition Assistance (TA) Application Command

Approved, Advanced to VEC for Authorization

Tuition Assistance (TA) Application Command Approved

Advanced to VEC for Authorization.

#### 13

My Education electronically notifies you once your TA application is funded. You will then need to go back into your My Education Account," select the "Tuition Assistance" tab and then the "Review Applications" tab to view and print your voucher. The system also allows you the option to save and digitally sign your voucher. •If you decide not to take the course or if you need to modify your voucher, contact your education office.

### **Receive Funding Notification**

From: syfly ncmis mgmt\_ofc@navy.mil mailto:sfly\_ncmis\_mgmt\_ofc@navy.mil]

Sent: Wednesday, June14, 2017 6:02AM

Subject: Tuition Assistance (TA) Application Command

Approved, Advanced to VEC for Authorization. Tuition

Assistance (TA) Application Command Approved Advanced to

VEC for Authorization.

School: Embry Riddle Aeronautical University

#### 14

From "My Education Home," select "Education" tab and the "Upload Files" tab.

Complete the fields in the "Attachment Upload" window. Enter the name of your school in the "Name" field and your degree program in the "Description" field.

Use "Browse" to locate your file and then select

"Upload File" to complete the action.

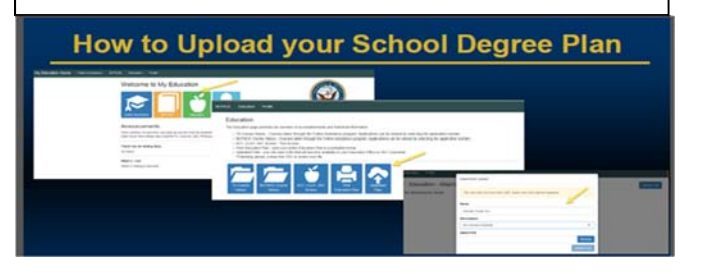

#### 15

If you have reached your FY quota, then you must use an alternate source to fund your off-duty courses.

# <section-header><section-header><section-header><section-header><section-header>